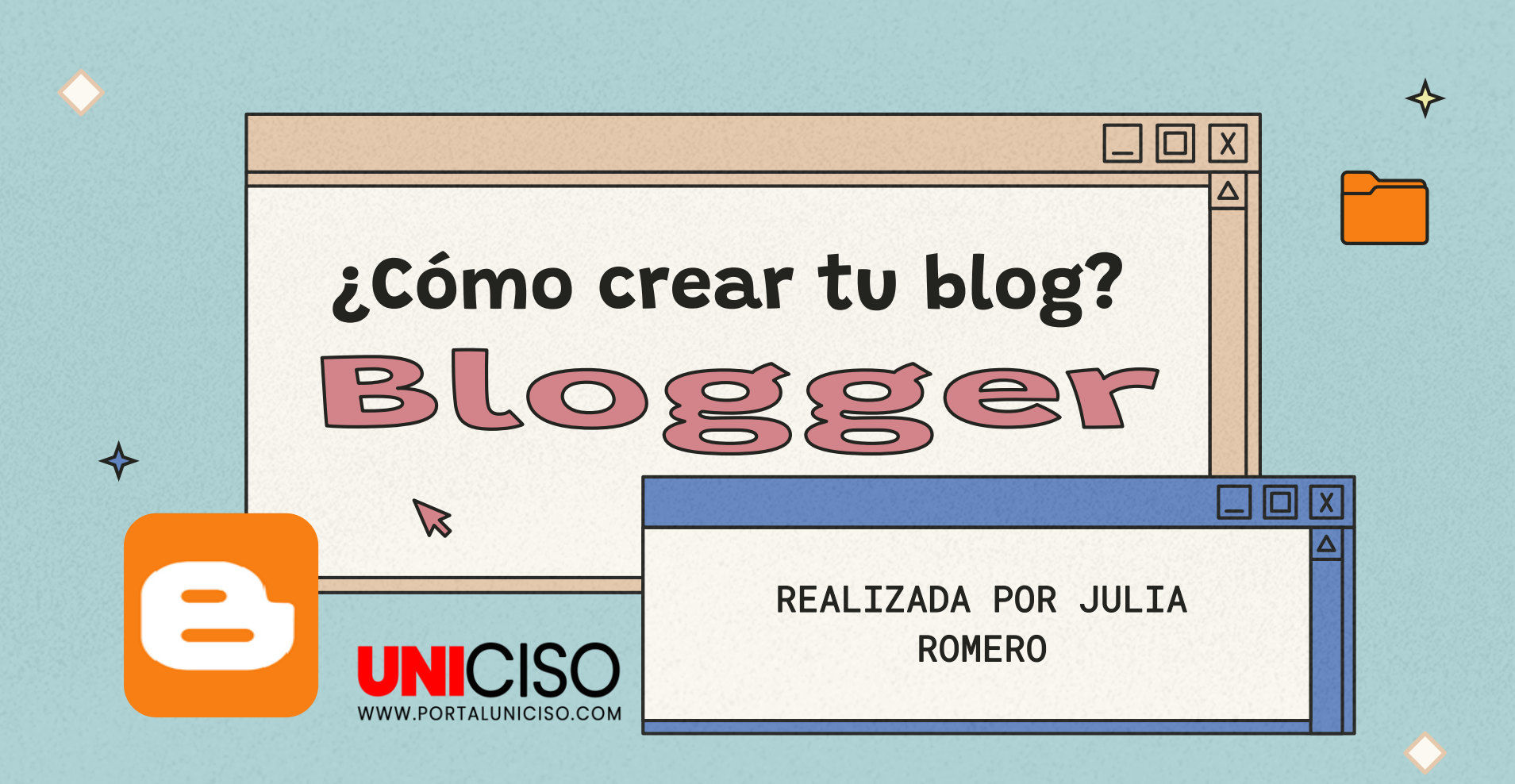

© - Derechos Reservados

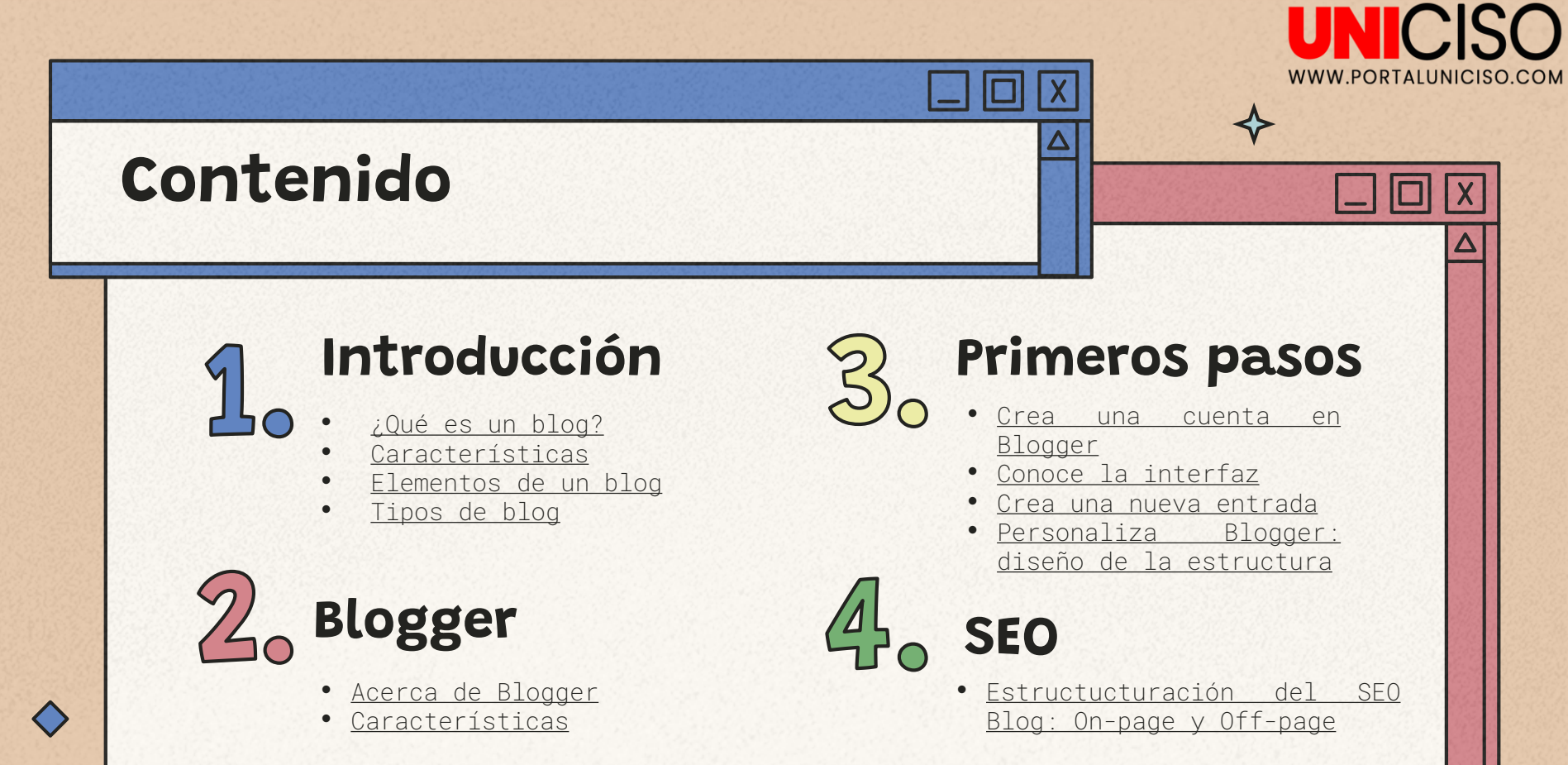

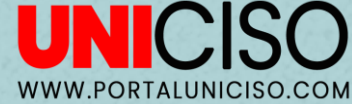

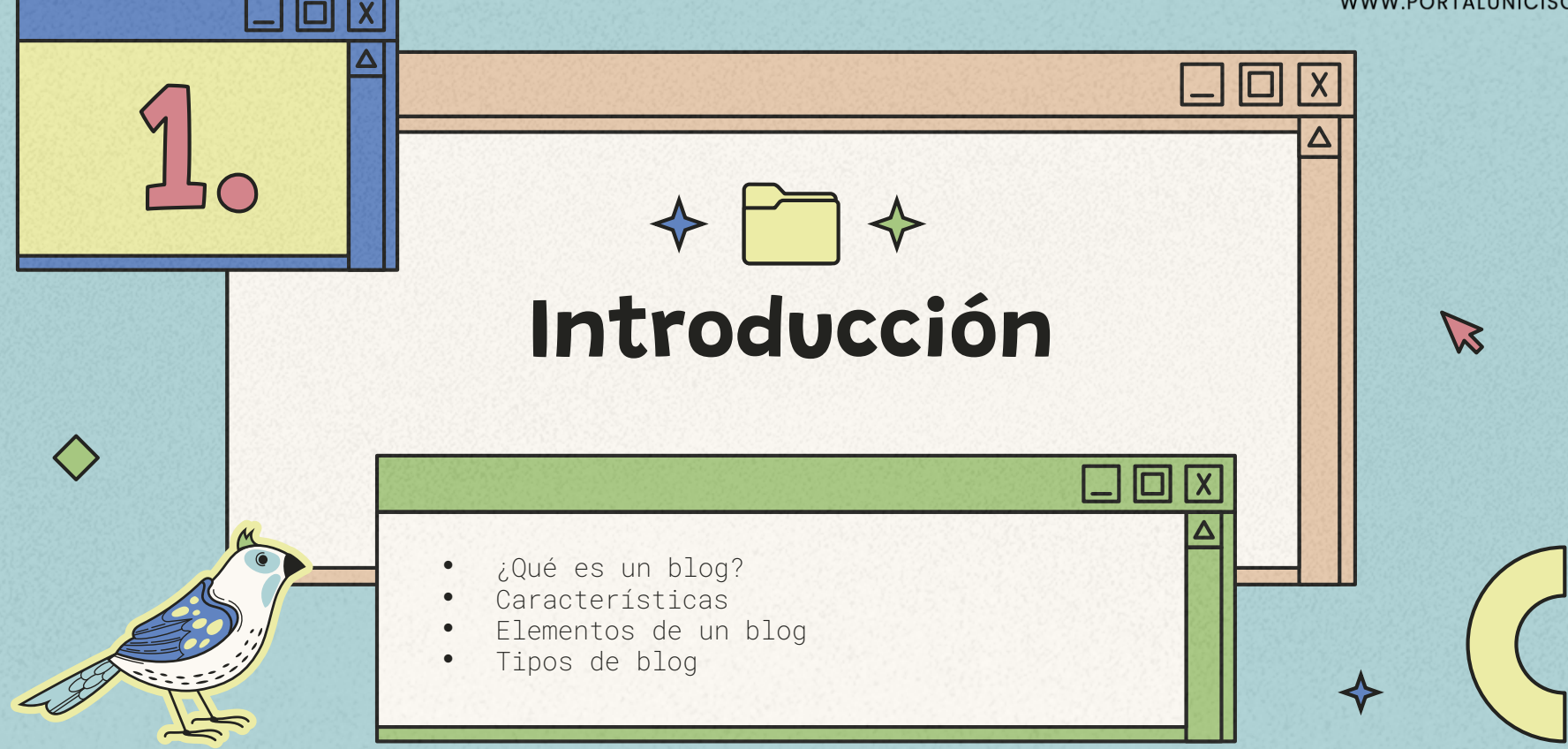

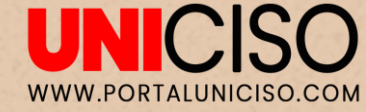

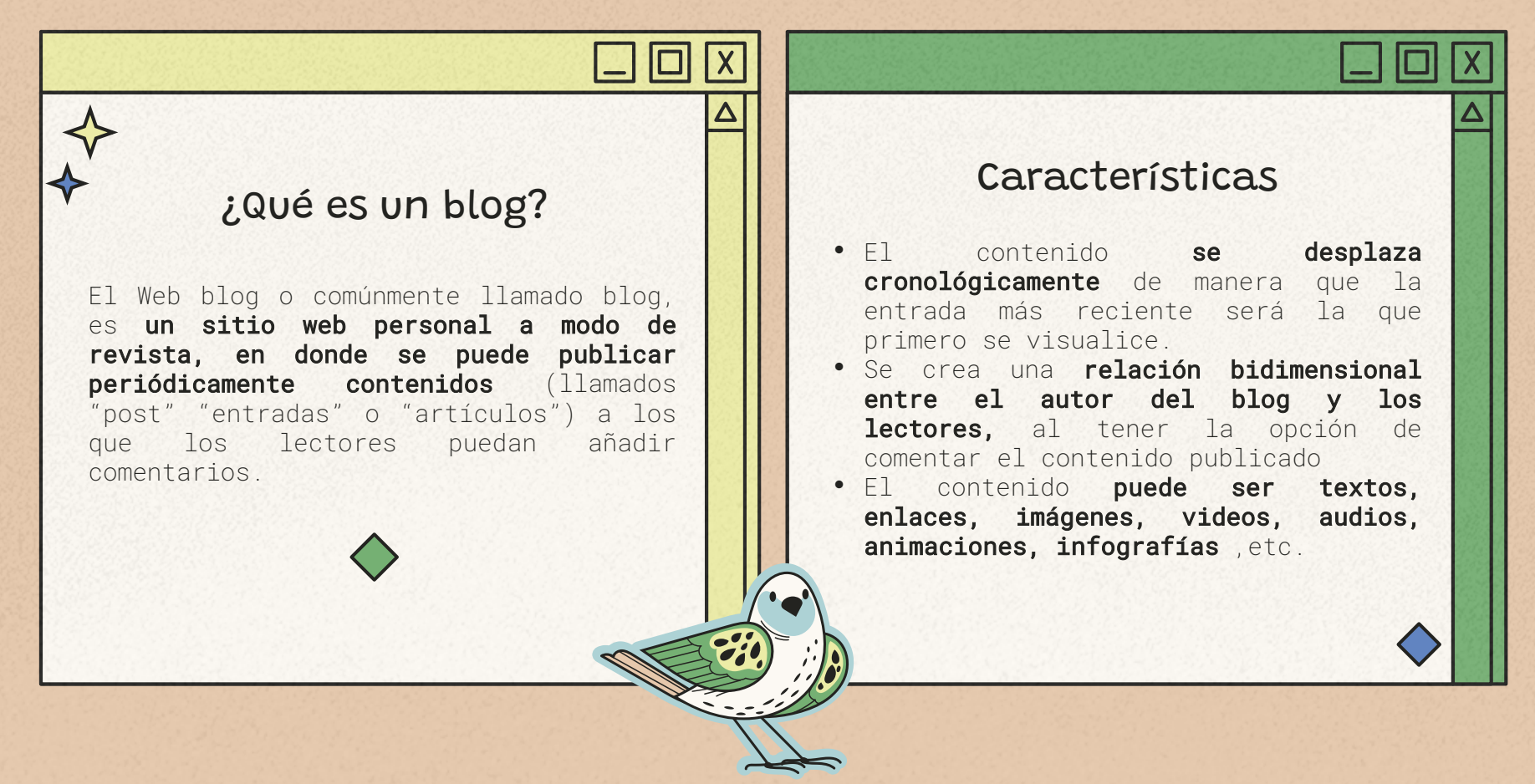

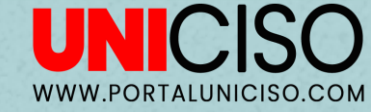

# Elementos de un blog 📡

En el modo de vista usuario, depende del servidor de blog que se utilice, se puede contrar básicamente:

- Dirección del blog.
- Cabecera.
- Columna principal.
- Barra lateral de navegación.
- Sección de contenido.

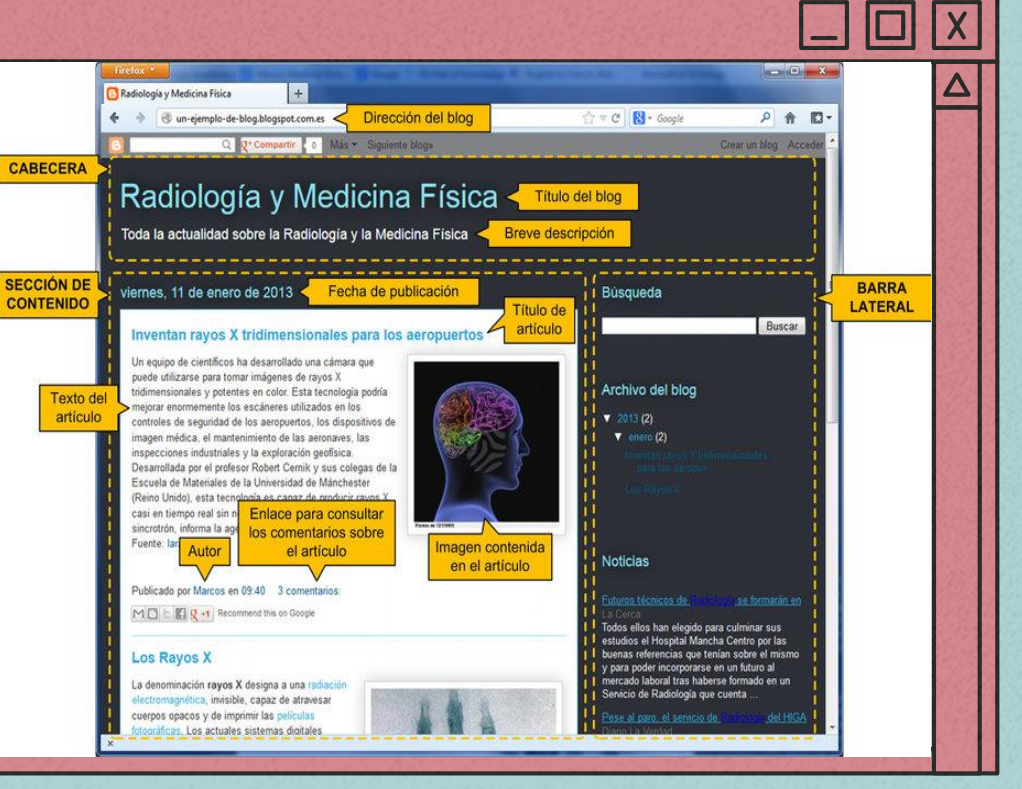

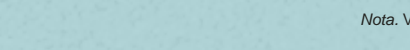

Nota. Vilanova, C. (s.f) Radiología y Medicina Física [Blog]. https://www.researchgate.net/figure/Figura-1-Principales-partes-de-un-blog-Seccion-de-contenido-Es-la-region-principal\_fig6\_236259352

# Tipos de blog

Es importante conocer los tipos de blog, para saber cual se adapta al contenido que se quiere desarrollar.

### Blog personal

Es un tipo de blog en el cual **su autor habla de temas que le interesan o apasionan, así como experiencias, su día a día,** intereses políticos, religiosos, y opiniones sobre determinados temas entre otros.

Por ejemplo Blog <u>"Cuando</u> <u>Nadie me Ve" de Sara</u> <u>Carbonero</u>.

## Blog profesional

Es un tipo de blog creado con **la intención de promover y desarrollar la marca profesional** de una persona, hacer networking, ofrecer servicios, etc.

Por ejemplo Blog de <u>Rawvana</u> para estilo de vida.

## Blog coorporativo

Es un tipo de blog que busca promover a una empresa o algún emprendimiento y que tiene como objetivo desarrollar la marca del negocio, hablar sobre temas interesantes para el públio, dar noticias sobre la empresa, etc.

Por ejemplo blog de <u>Redbull</u>

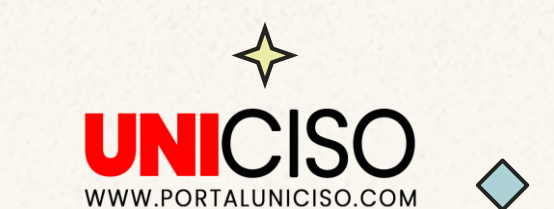

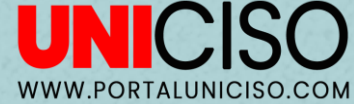

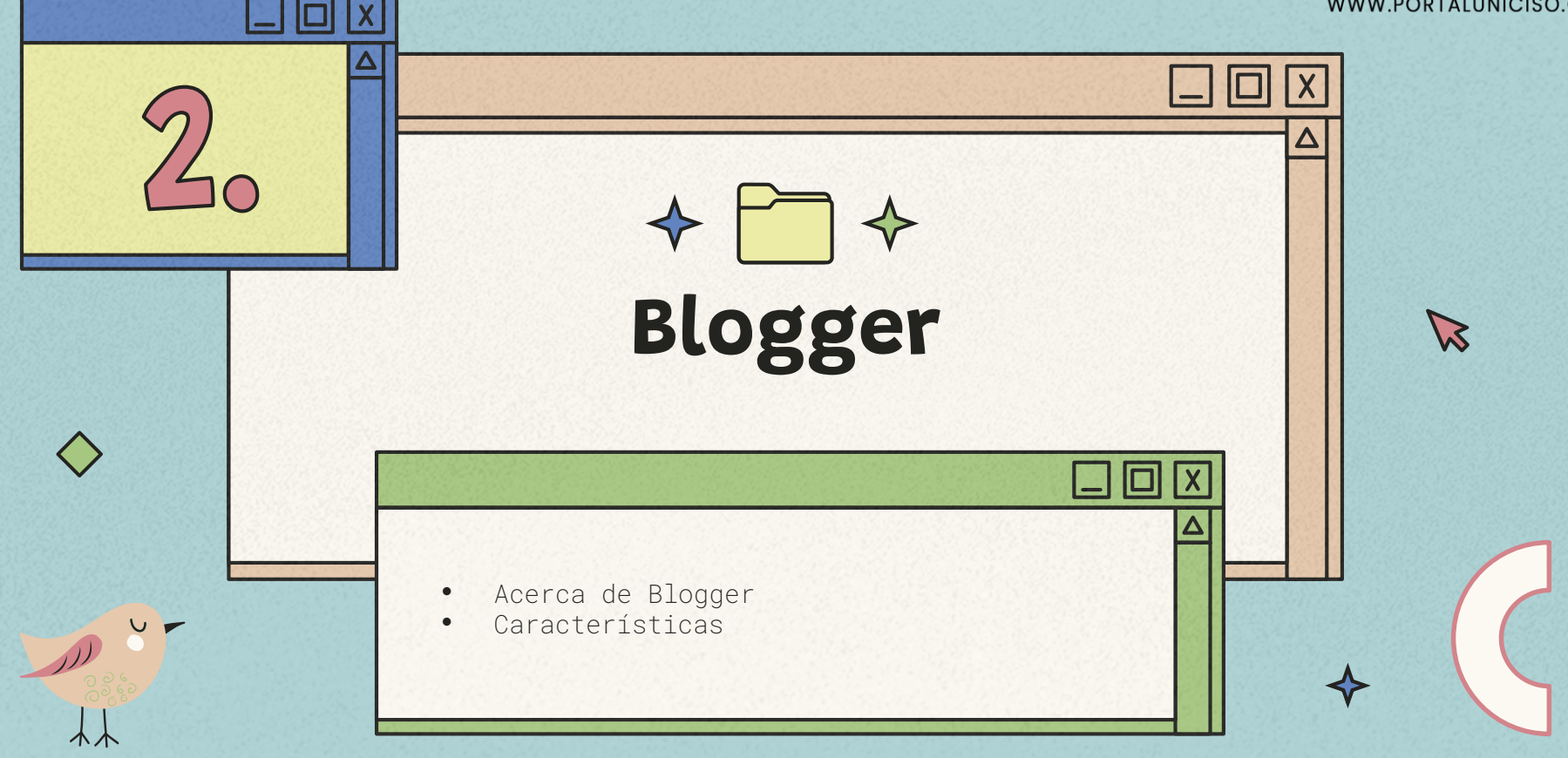

# Acerca de Blogger

Es un **servicio creado por Pyra Labs y adquirido por Google en 2003**, que permite crear y publicar de forma gratuita en la nube contenidos (entradas o post) de manera rápida y fácil, aportando versatilidad y simplicidad en el diseño.

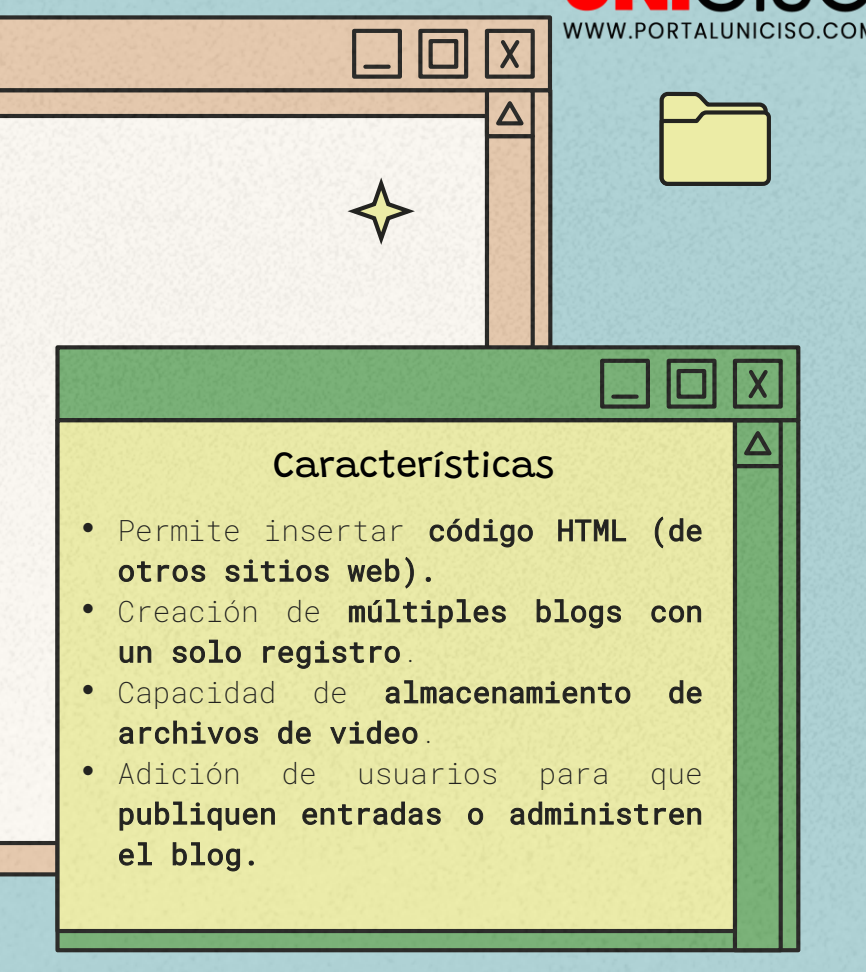

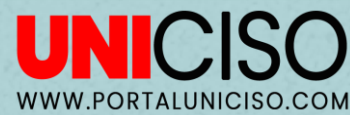

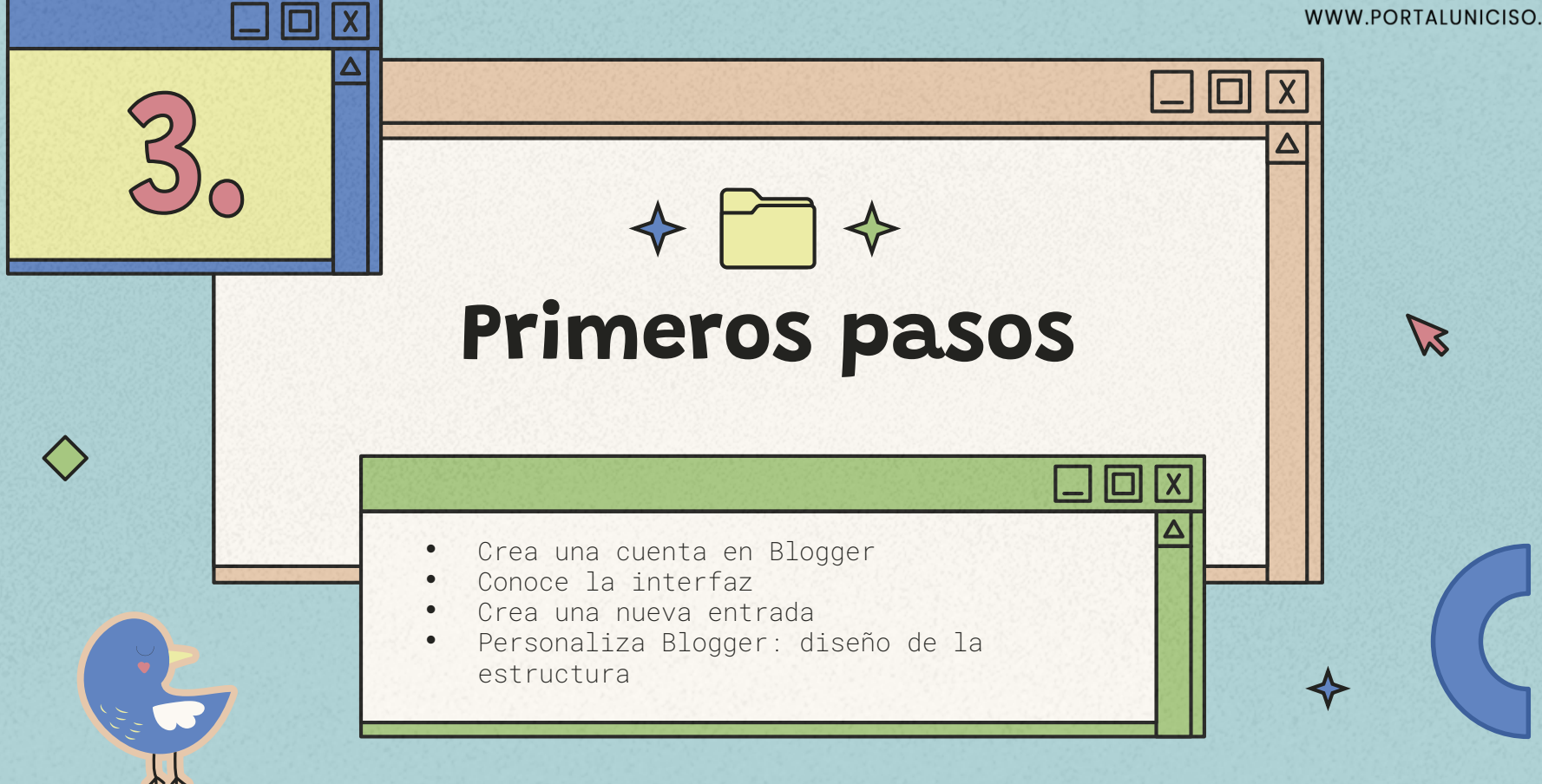

# Crea una cuenta en Blogger

#### 1.Ingresa a <a href="https://www.blogger.com/about/">https://www.blogger.com/about/</a>

2.En esta página encontramos, arriba a la derecha, un botón de "iniciar sesión" y "crea tu propio blog" si ya tienes una cuenta creada puedes ingresar con tu contraseña. De lo contrario da clic en "crea tu blog".

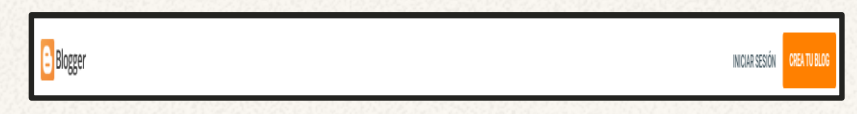

3.Serás dirigido a la ventana de inicio sesión de Gmail, ya que Blogger forma parte de Google.

Tienes dos opciones, crear una nueva cuenta solamente para tu blog o utilizar la que ya tienes.

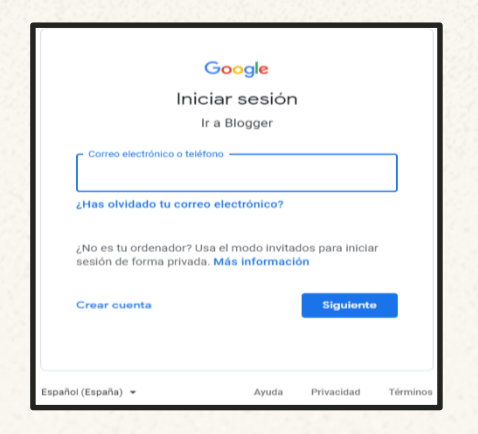

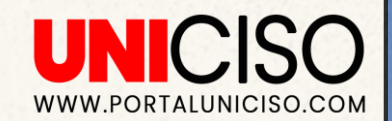

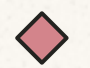

4. Sea cual sea la opción que elijas, te enviara a una página en donde podrás elegir el nombre para el blog.

5. Después tienes que elegir la URL. Es decir, la dirección web o la ruta de Google para poder acceder a él. 6. Finalmente tendrás que elegir el nombre visible del blog, es decir, el que aparecerá en la portada.

| <b>Elige un nombre para el blog</b><br>Este es el título que aparecerá en la parte superior de tu blog. | Elige una URL para tu blog<br>Esta dirección web permite que los usuarios encuentren tu<br>blog online | Confirma tu nombre visible<br>¿Cómo quieres que tu nombre se muestre a los lectores de tu<br>blog? |  |
|----------------------------------------------------------------------------------------------------|----------------------------------------------------------------------------------------------------|----------------------------------------------------------------------------------------------------|--|
| <u>Título</u><br>0/100                                                                                  | Dirección .blogspot.com<br>También puedes añadir un dominio personalizado más adelante.                | Nombre visible<br>0/200                                                                            |  |
| SALTAR CANCELAR SIGUIENTE                                                                               | ANTERIOR CANCELAR SIGUIENTE                                                                            | ANTERIOR CANCELAR FINALIZAR                                                                        |  |

| = 🔁                                                            | Q Buscar entradas         | Ũ                                  |                | 0 = 🕒           | $\checkmark$                        | *        | -        |
|----------------------------------------------------------------|---------------------------|------------------------------------|----------------|-----------------|-------------------------------------|----------|----------|
| UNICISO v                                                      | Todos (0) v               |                                    | ADMINISTRAR    |                 | $\mathbf{v}$                        |          |          |
| + NUEVA ENTRADA                                                |                           |                                    |                |                 |                                     |          |          |
| Entradas                                                       |                           |                                    |                |                 |                                     |          |          |
| ili, Estadisticas                                              |                           | <b>₩</b> //                        |                |                 |                                     |          |          |
| Comentarios                                                    |                           | No hay entradas                    |                | 57              |                                     |          |          |
| \$ Ingresos                                                    | Las e                     | entradas que crees aparecerán aquí |                |                 |                                     |          |          |
| 🗋 Páginas                                                      |                           |                                    |                |                 |                                     |          |          |
| 🖃 Diseño                                                       |                           |                                    |                |                 |                                     |          |          |
| 7 Tema                                                         |                           |                                    |                |                 |                                     |          |          |
| Configuración                                                  |                           |                                    |                | 12              | WWW.PORTALUNI                       | CISO.COM |          |
| Lista de lectura                                               |                           |                                    |                |                 |                                     |          |          |
| 🔀 Ver blog                                                     |                           |                                    |                |                 |                                     | She Shak |          |
| Términos del Servicio · Privacidad ·<br>Política de Contenidos |                           |                                    |                |                 |                                     |          | 200      |
|                                                                |                           |                                    |                |                 |                                     |          |          |
|                                                                |                           |                                    |                | 2               |                                     |          |          |
|                                                                |                           |                                    |                | 19              |                                     |          |          |
| and the state                                                  | March March Strict Strict | C. C. S. S. S. S. S. S.            | Set of the set | 1. Cart and and | Street States and States and States |          | S. 307 6 |

## Conoce la interfaz

Lo primero es familiarizarse con cada uno de las secciones del menú de la barra lateral del costado izquierdo.

#### Entrada

La diferencia entre una entrada y una página es que, la primera se refiere a los post del apartado blog, mientras la segunda tiene la estructura de un sitio web.

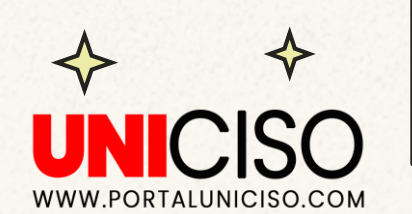

## Estadística

Aquí encontaras los datos del sitio, como por ejemplo, las vistas semanales, mensuales o anuales y las visitas de cada post.

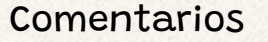

Se ve un **listado de todos y** cada uno de los comentarios que realicen quienes visitan el blog, se puede filtrar o modificarlos.

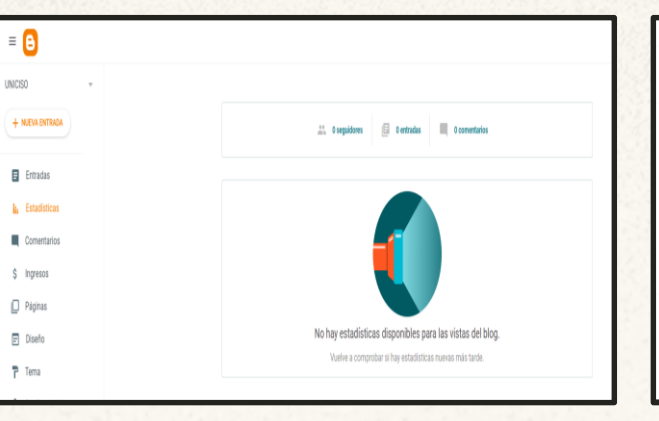

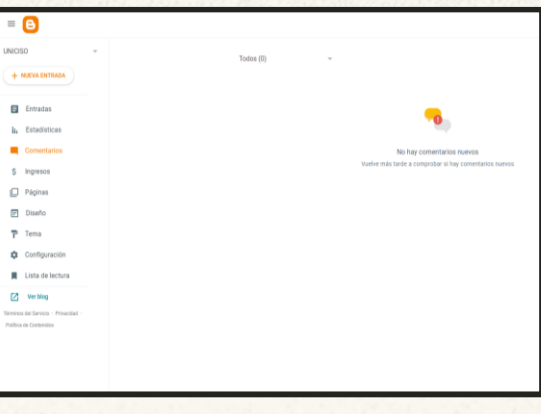

#### Ingresos

Aquí es donde se reflejan los **ingresos en caso de tener una cuenta de <u>AdSense</u>.** 

| = 🕒                                |                                                                                                    |
|------------------------------------|----------------------------------------------------------------------------------------------------|
| NICISO -                           |                                                                                                    |
| + NUEVA ENTRADA                    | Introducción                                                                                                    |
|                                    | Crear una nueva cuenta de AdSense                                                                                                    |
| Entradas                           | Para empezar a generar ingresos publicitarios, crea una cuenta de AdSense. Si configuras una cuenta de AdSense, colocaremos<br>anuncios automáticamente en los lucares óctimos de tu bloc. //a utilizas AdSense? Añade a dianistadulitemail com como usuario e |
| la Estadísticas                    | una cuenta de AdSense.                                                                                                    |
| Comentarios                        | CREAR CUENTA DE ADSENSE                                                                                                    |
| § Ingresos                         |                                                                                                    |
| Páginas                            | Preguntas frecuentes                                                                                                    |
| Diseño                             | ¿Cômo puedo añadir un usuario a una cuenta de AdSense?                                                                                                    |
|                                    | ¿Qué nivel de personalización y control tengo?                                                                                                    |
| Tema                               | ¿Con qué frecuencia me pagan?                                                                                                    |
| 🗱 Configuración                    |                                                                                                    |
| Lista de lectura                   |                                                                                                    |
| Ver blog                           |                                                                                                    |
| Térménos del Bervicia - Privacidad |                                                                                                    |
| Politica de Contenidos             |                                                                                                    |

#### Diseño y tema

En diseño y tema se podrán realizar todas las **modificaciones de la arquitectura de la web,** así como la apariencia.

#### Configuración

Es en donde se **encuentran los ajustes generales del blog**, como la edición del título, el tipo de privacidad o los permisos.

| = 🕒                                                                                                    |                                                                                                    |
|----------------------------------------------------------------------------------------------------|----------------------------------------------------------------------------------------------------|
| UNICISO + NJEVA ENTRADA                                                                                  | Básicos                                                                                                    |
| Entradas<br>La Entradisticas<br>Comentarios<br>\$ Ingresos<br>Páginas<br>Diseño<br>Tema                  | UAIODO Executação Executação Exec |
| Configuración     Lista de lectura     Verblog Términa del Tarviste - Privesidad - Publica de Contenidos | Privacidad Vibite pue for buscadores Permitri cue los buscadores encuentem tu blog                                                                                                    |
|                                                                                                    | Publicación Dirección del tióg unitos harport am Demitrió per sonalizado Domitrió per sonalizado Redirigre el domitrio Demitrió per sonalizado Demitrió per sonalizado Demitrió per sonalizado Demitrió per sonalizado Demitrió Demitrió Demi |
| AN CARA                                                                                                  |                                                                                                    |
|                                                                                                    | WWW.PORTALUNICISO.COI                                                                                                    |

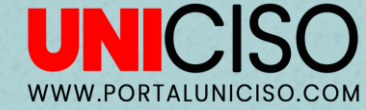

## Crea una nueva entrada

tienes que hacer es ir a la sección de entradas y hacer clic en el bóton "crea nueva entrada" que hay arriba a la izquierda.

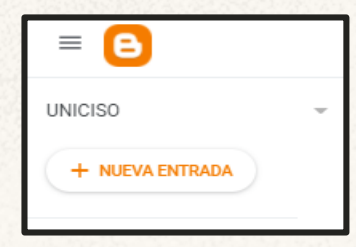

Lo primero queEn esta nueva pantallacienes que hacerdeberás asignar el títulos ir a la seccióndel post y comenzar ade entradas yescribir, sobre el folionacer clic en elen blanco.

A la derecha hay una barra lateral de herramientas y en la parte superior todas las funciones posibles para edición de contenido (letras en negrita, cursiva o subrayada, cambiar el texto del párrafo o del encabezado de tamaño, tipo de letra).

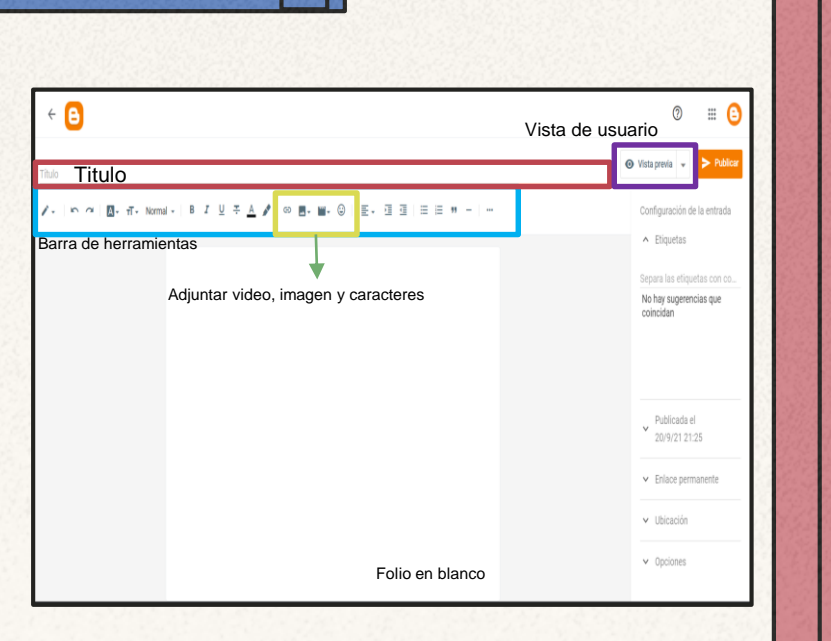

B

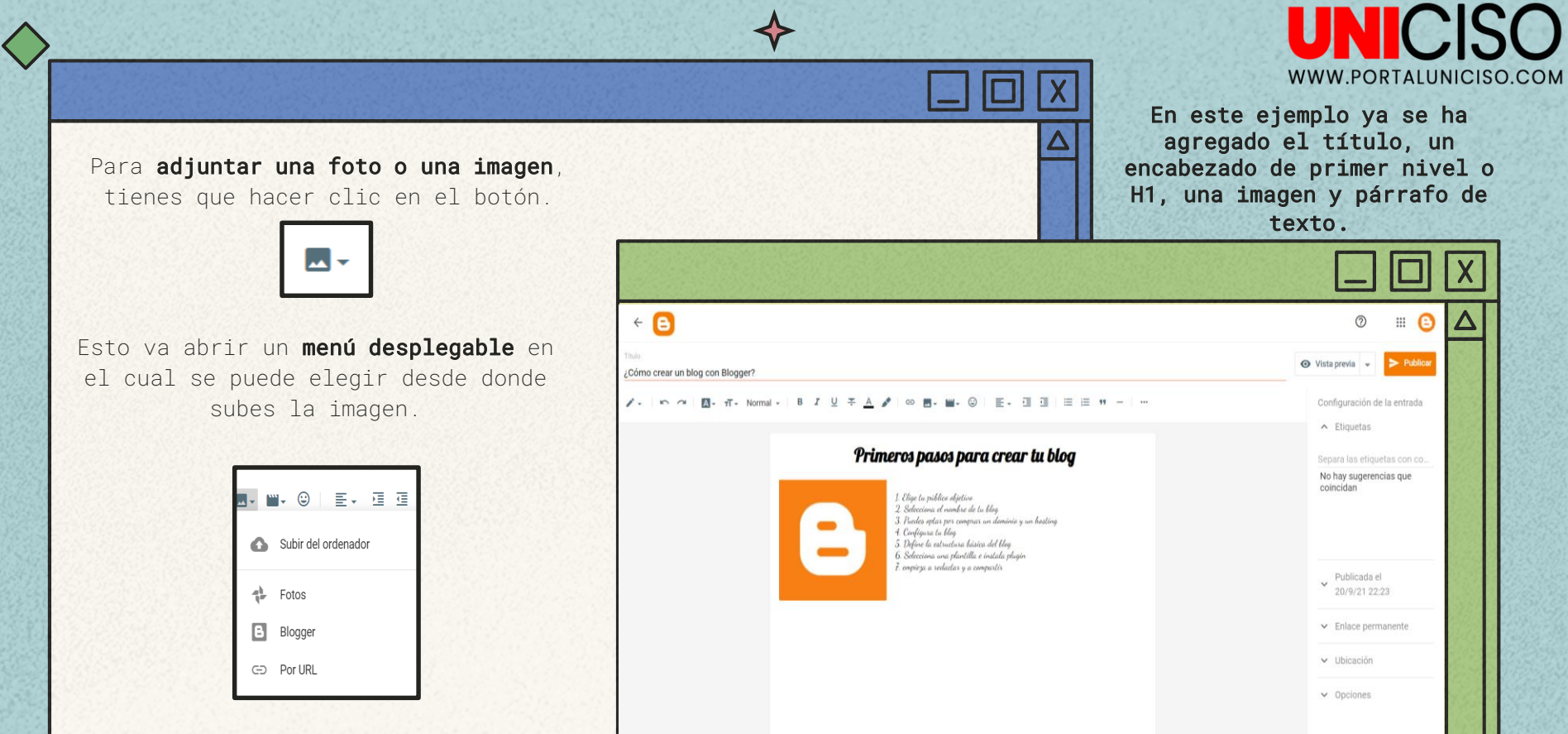

 $\diamond$ 

Una vez que la imagen está en el folio, **si haces clic sobre ella se despliegan varios iconos.** Empezando por la izquierda, los tres primeros son para alinear la imagen respecto al texto. **Se puede elegir entre centrado, a la izquierda o a la derecha.** 

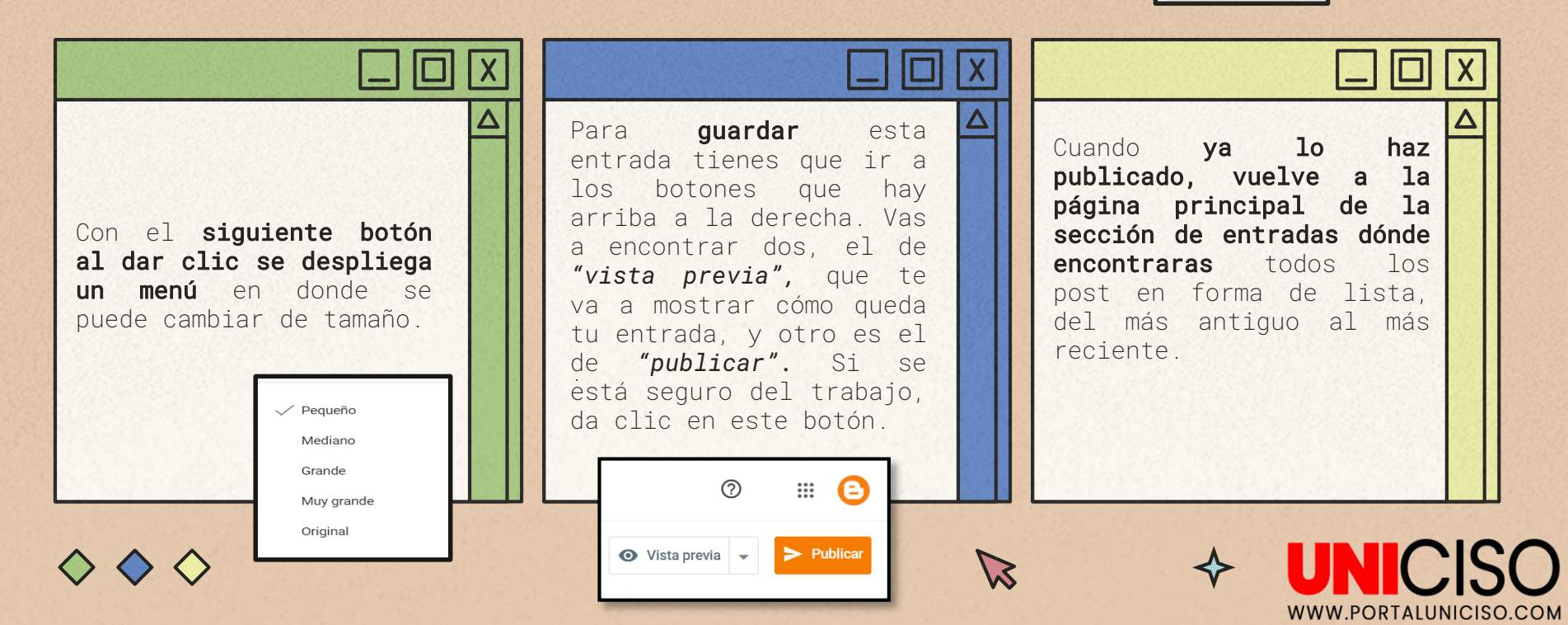

-

E = = = - A 🗘

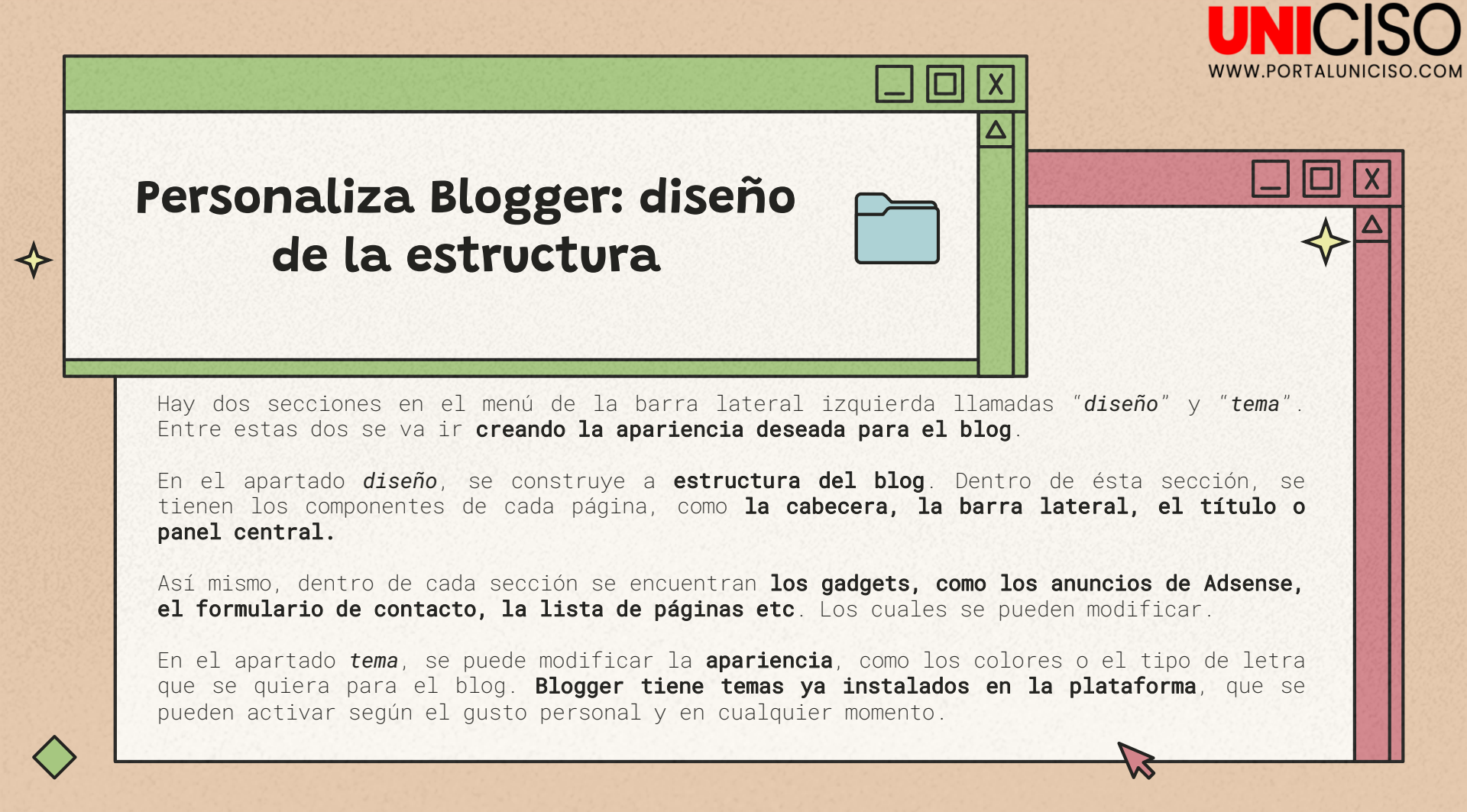

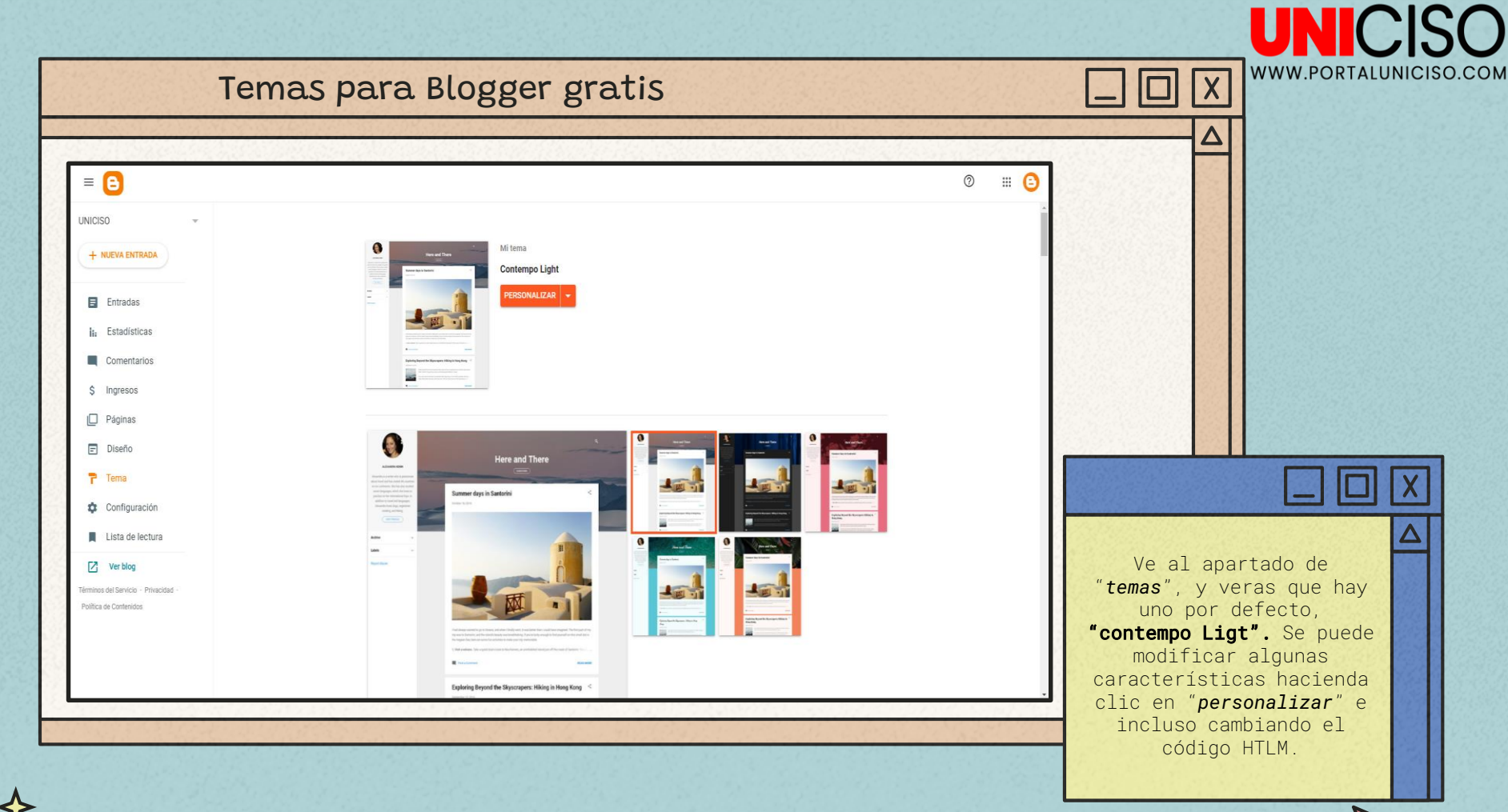

S

Una vez que das clic en el botón **"personalizar" esto te va a llevar a una nueva ventana**, que permite cambiar la imagen de fondo, la gama de colores principales, o alguno más avanzado como la fuente del texto o el color de este.

Para guardar los cambios haz clic en el botón que hay abajo a la derecha.

También se **puede cambiar a otro tema que tiene Blogger.** Para ello vuelve a la pantalla principal y selecciona el tema que más te guste. Aparecerán tres botones en la parte de abajo, de **vista previa**, para ver como quedaría, el de **personalizar** y el de **aplicar**. Si te gusta como queda, haz clic en aplicar y tendrás el tema ya instalado.

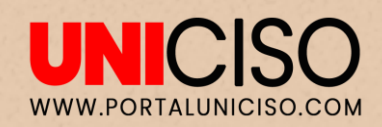

Contexto

Avanzado

Gadgets

Quitar imagen 📃 Cambiar image

Cambia la gama de colores de tu blog. Ve a la pestaña Avanzado para personalizar los colores de elementos específicos.

Restablecer el color y el fondo del tema

Gama de colores principal

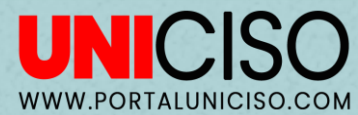

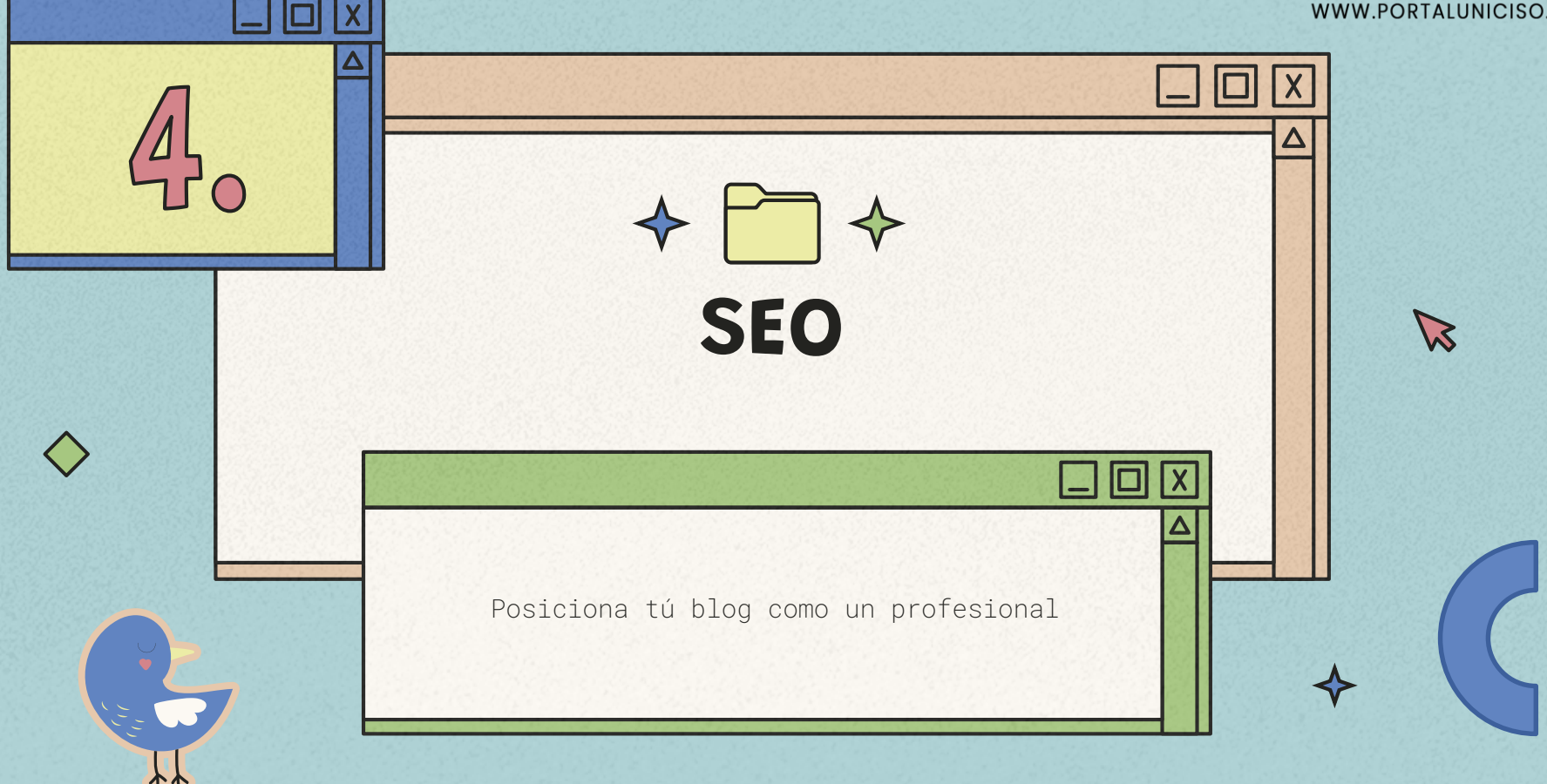

## SEO

Significa **Search Engine Optimization** es decir, optimización para el motor de búsqueda.

# ¿Cómo funciona?

Para que Google u otros motores de búsqueda puedan devolver al usuario resultados realmente útiles, estos utilizan "spiders" o "arañas" que analizan e investigan cada una de las páginas web, eligiendo las de alta calidad y las que se ajustan a la búsqueda.

El algoritmo del motor de búsqueda sopesa **la relevancia y popularidad del contenido** (entre otros factores) y de acuerdo a ello lo posiciona en forma de lista, creando en pocas palabras un ranking.

WWW.PORTALUNICISO.COM

## ¿Para qué y por qué saber sobre SEO para un blog?

Para que el contenido de tu blog este en el puesto número 1 del listado de resultados del motor de búsqueda.

## Estructuración del SEO blog: On page y Off page

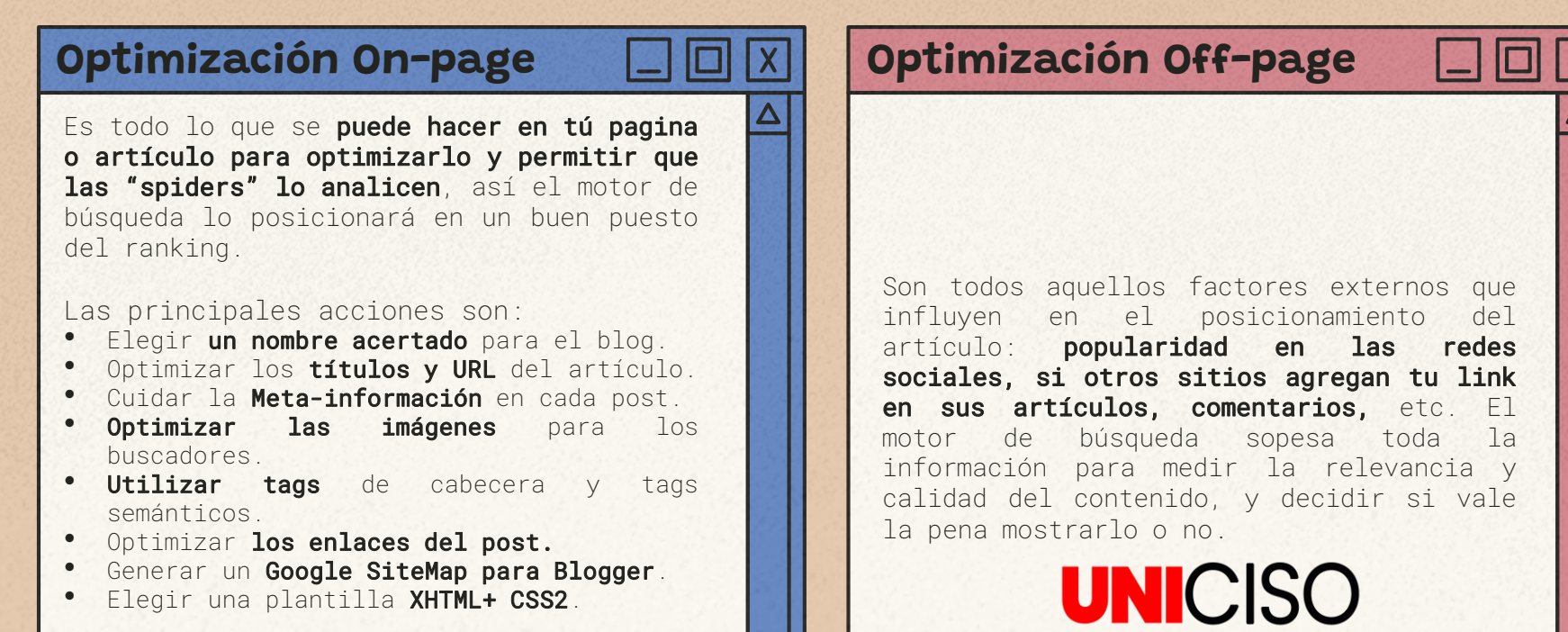

WWW.PORTALUNICISO.COM

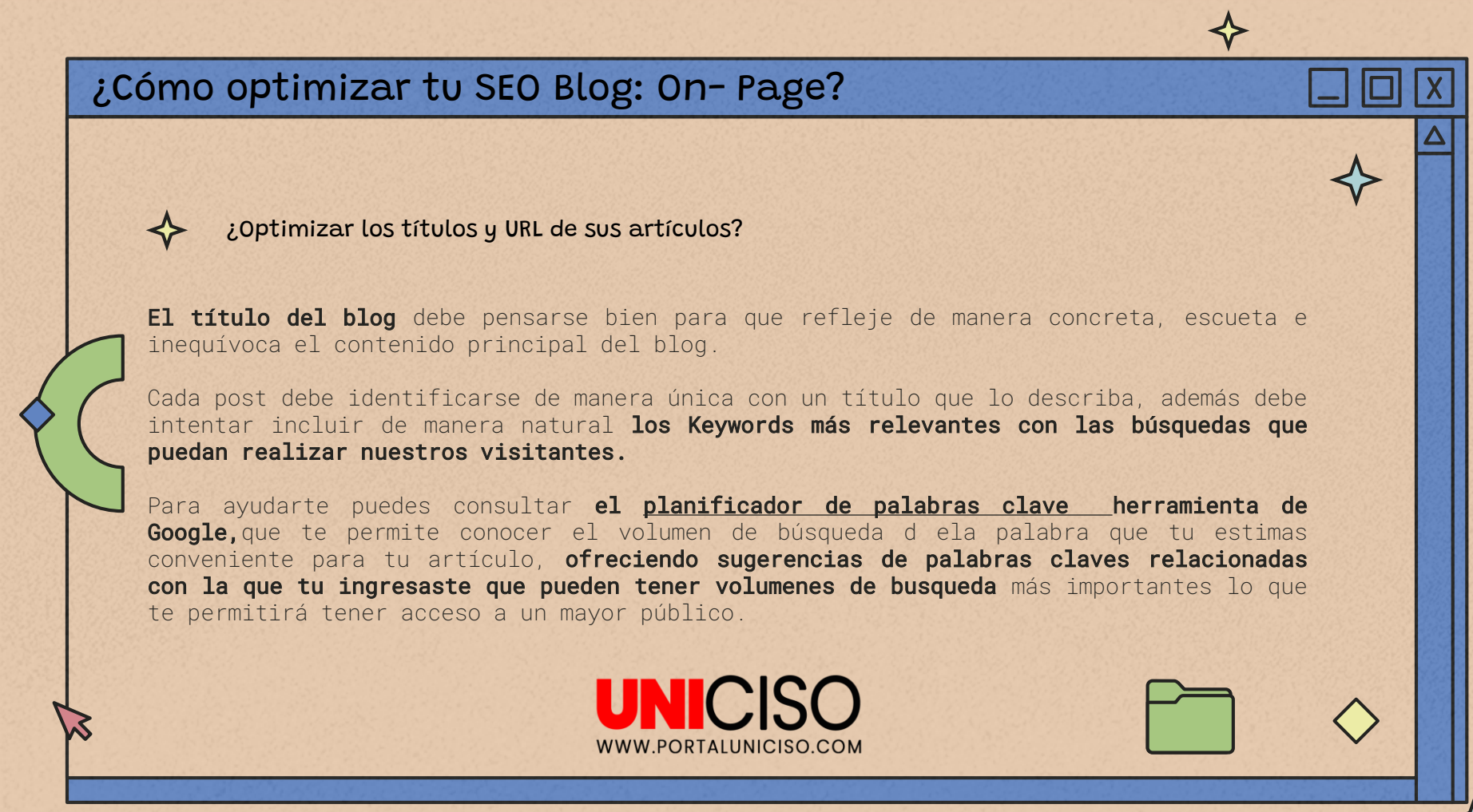

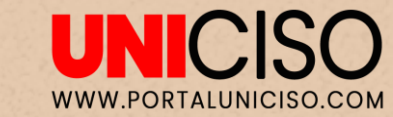

Por defecto Blogger muestra el título del blog antes del titulo de cada post.

Es recomendable cambiar **la estructura, mostrando en** primer lugar el título del post, para ello:

En el panel de control de Blogger, acuda a la pestaña *Diseño* o en *tema* y elija la opción *Edición HTML*.

Busca el código correspondiente a los títulos: <title><data:blog.pageTitle/></title>

#### Sustituya ese código por el siguiente:

<br/><b:if cond='data:blog.pageType == "item"'><title><data:blog.pageName/> -<data:blog.title/></title> <b:else/> <title><data:blog.pageTitle/></title> </b:if>

| ≡ 🕒                                  |                    |
|--------------------------------------|--------------------|
| UNICISO -                            |                    |
| + NUEVA ENTRADA                      | Mi tema<br>Clásico |
| E Entradas                           | EDITAR HTML -      |
| iii Estadísticas                     |                    |
| Comentarios                          | Contempo           |
| \$ Ingresos                          |                    |
| D Páginas                            |                    |
| E Diseño                             |                    |
| Tema                                 |                    |
| Configuración                        |                    |
| Lista de lectura                     |                    |
| Ver blog                             | Equations for a    |
| Términos del Servicio · Privacidad · | Light              |
| Foinca de Contenidos                 |                    |
|                                      |                    |
|                                      |                    |
|                                      |                    |
|                                      |                    |

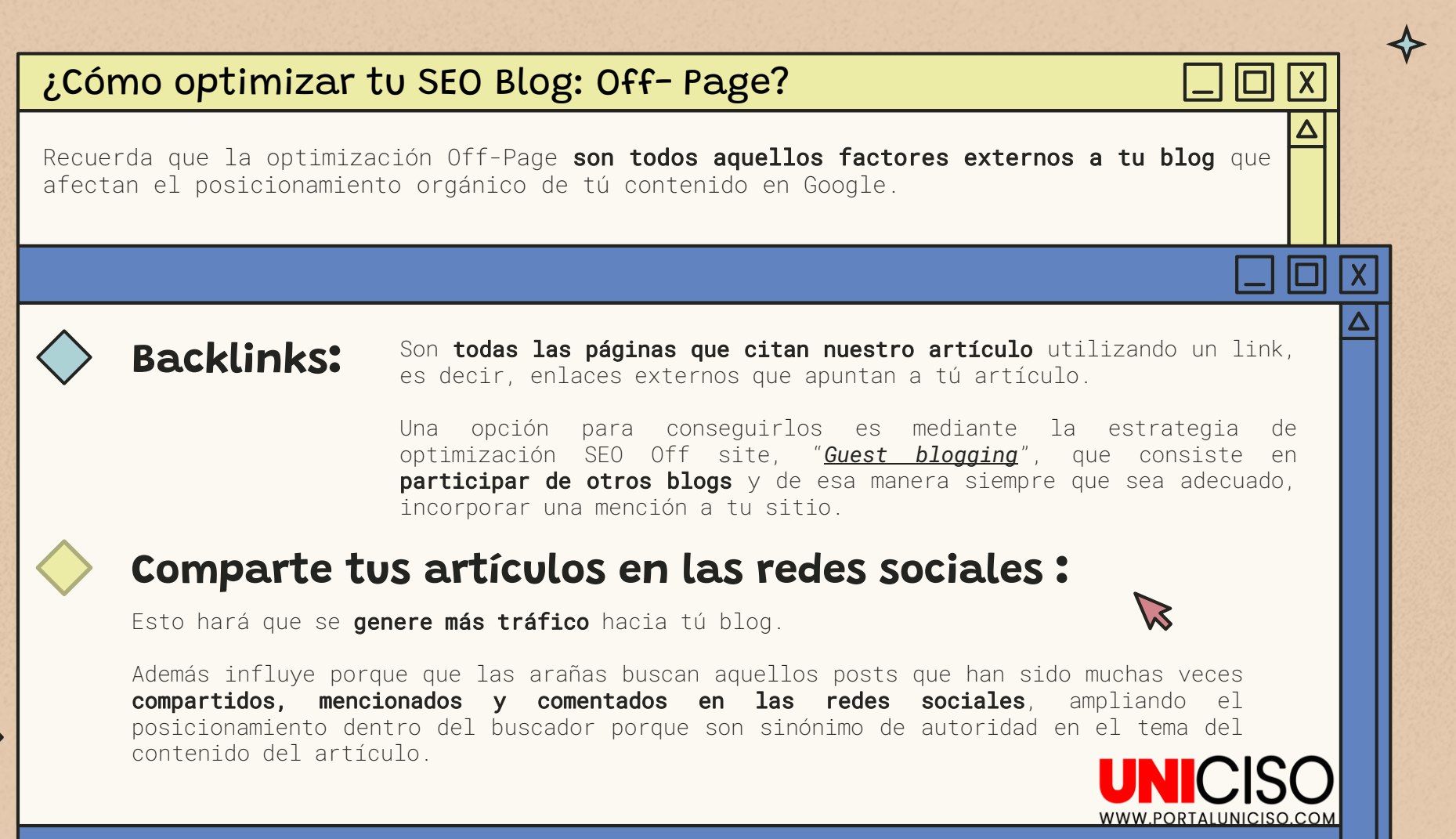

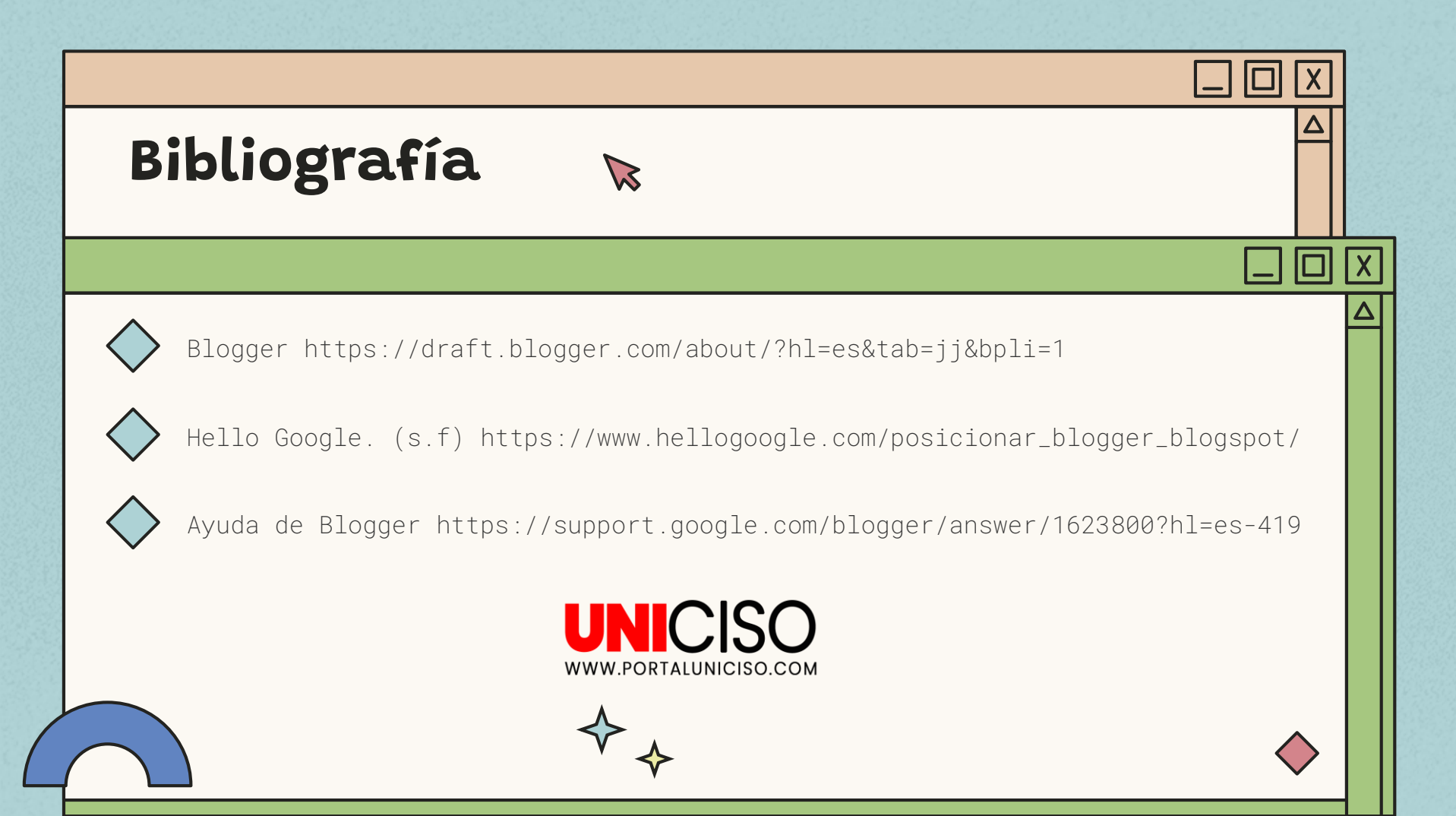

# CITA DE LA GUÍA

Romero, J. (2021). ¿Cómo crear tu blog en blogger? UNICISO. Disponible en: www.portaluniciso.com

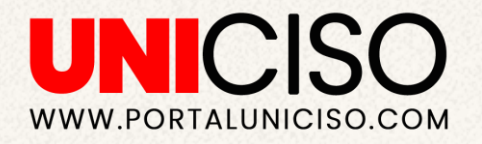

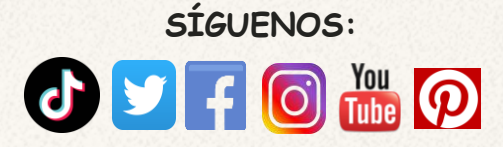

Créditos:

Special thanks to all the people who made and released these awesome resources:

Presentation template by <u>SlidesCarnival</u> Maps in slides 2, 6 and 9 from <u>David Rumsey Map Collection</u> Photographs by <u>Unsplash</u>

#### © - Derechos Reservados 28